# Dragonfly Sportsmanship Instructions: These instructions are using a computer.

**1.** Click on your child's name. Then click on "NFHS Sportsmanship Certificate".

| Wildcat Cub 2                                                                                              |
|----------------------------------------------------------------------------------------------------|
| Benjamin Russell High School 0 of 15 Completed                                                             |
| The following things are required to participate in these sports: Football - Varsity, Men's Golf - Varsity |
| Are you ready for 2018-2019? NOT YET                                                                       |
| Update Medical & Demographic Info for 2018-2019                                                            |
| Electronic Signature Agreement                                                                             |
| Consent to the Disclosure and Use of Personal Health Information                                           |
| Concussion Information                                                                                     |
| Participant Agreement, Consent, Release, And Venue                                                         |
| Preparticipation Physical Evaluation Form                                                                  |
| Physical Examination                                                                                       |
| Birth Certificate<br>School battmast att exercise this document.                                           |
| NFHS Sportsmanship Certificate                                                                             |
| Registent for Drug Testing                                                                                 |
| Insurance Verification Form                                                                                |
| Russell Medical Consent Form                                                                               |
| Field Trip Permission Form                                                                                 |
| Permission Form Golf<br>Required for Men's Golf - Versity                                                  |
| Permission Form Football<br>Required for Football - Variaty                                                |

### 2. Click on "You can find this course at

https://nfhslearn.com/courses/37000/sportsmandhip

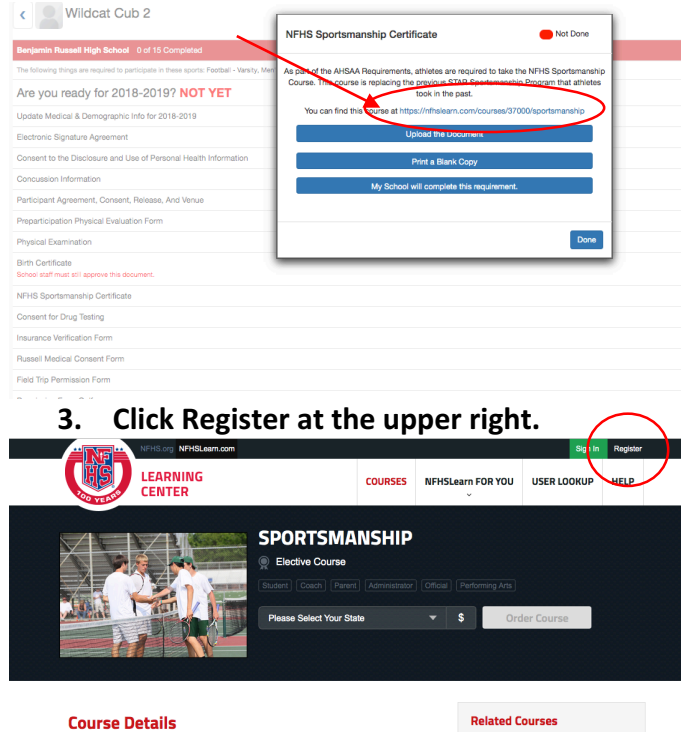

4. Use your school email as your email and your username. Please make sure that the athlete is entering their information and completing the sportsmanship course. If the parent's name is used, it will have to be completed a second time.

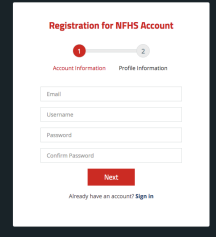

5. Enter all required information. This MUST be the student athlete's information.

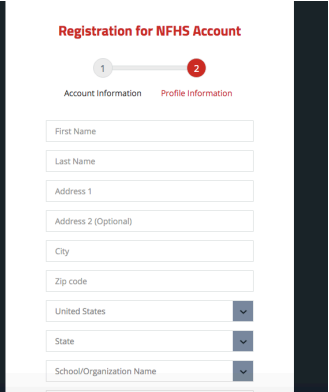

6. Click the blue NFHSLearn box

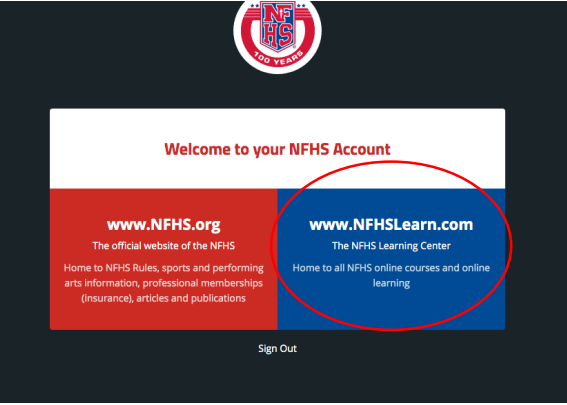

## 7. Click Student

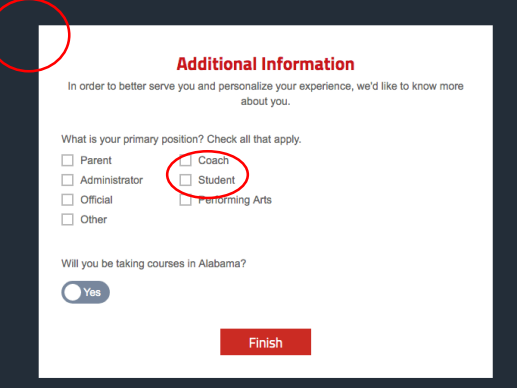

8. Click the down arrow beside "Please Select Your State" and choose Alabama

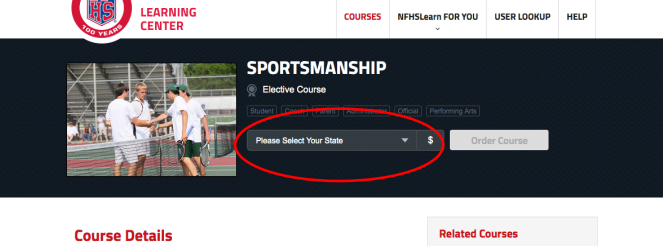

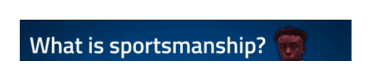

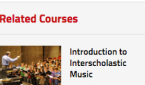

#### 9. Click "Order Course"

**Course Details** 

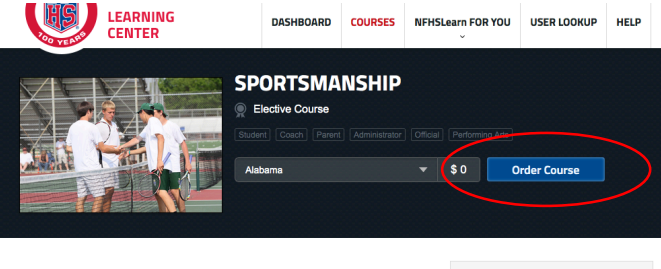

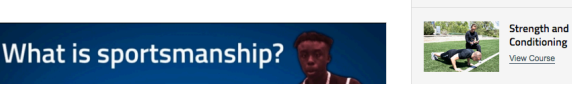

**Related Courses** 

10. Click "Myself" then click the Continue Button

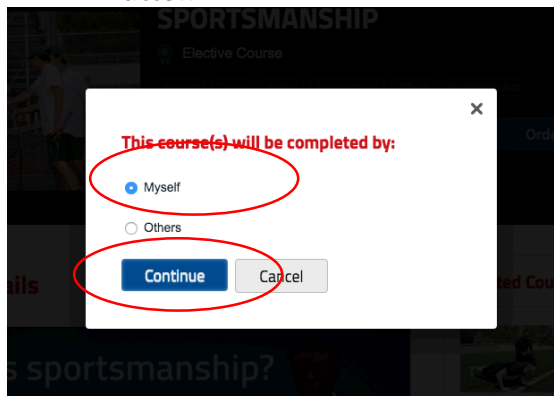

#### 11. Click the Checkout Button

| State       | Item Total                        |
|-------------|-----------------------------------|
| Alabama     | \$0.00 ×                          |
| Courses for | r myself subtotal: \$0.00         |
|             | Total: \$0.00                     |
| (           | ontinue Shopping Checkout         |
|             | State<br>Abberna V<br>Courses for |

12. Click on the box beside "I agree to the NFHS No Refund Policy for online education courses...." Click Continue

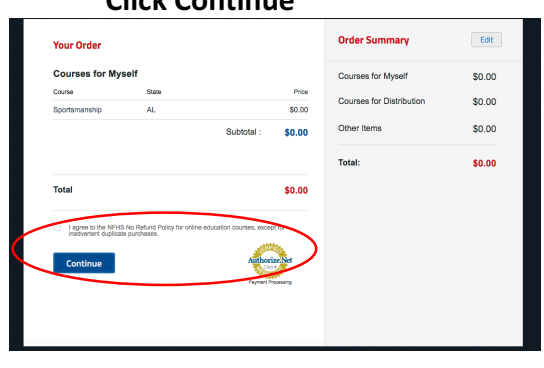

13. Click "DASHBOARD" LEARNING CENTER OURSES NFHSLearn FOR YOU USER LOOKUP HELP DASHBOARD Your Order Receipt Your order has been processed. A receipt is shown below; which Invoice Nurr R72506769 includes a link to a print friendly version. To access your course(s) Induces a limit to a primi mendry version, to access your course(s) please Click here. Thank you for your interest in NFHS Coach Education.Credit Card Payment to: National Federation of State High School Associations Date: 04/10/2019 Total: \$0.00 Name: Pamela Robinso rintable Versio Payment Me Free Course **Courses for Myself** Item State Quantity Price Total AL \$0.00 Sportsmanship 1 \$0.00

#### 14. Click "My Courses"

|   | My Courses                   |
|---|------------------------------|
| - | Courses                      |
|   | Distribution                 |
|   | Redeem a License             |
|   | My Staff                     |
| e | My Certificates              |
| ~ |                              |
| Ē | My National<br>Certification |
|   |                              |
| 0 | My Account                   |

15. Click "Begin Course" and complete the course

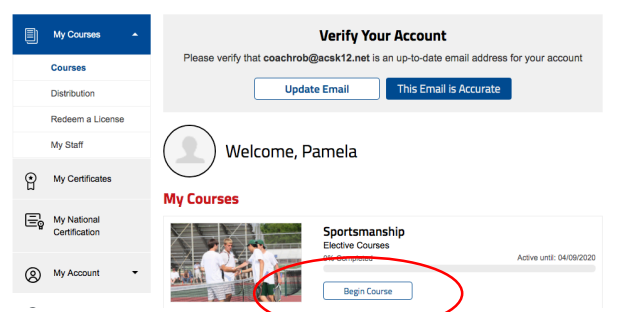

16. When you have completed the course, click "Download Certificate" to download your certificate.

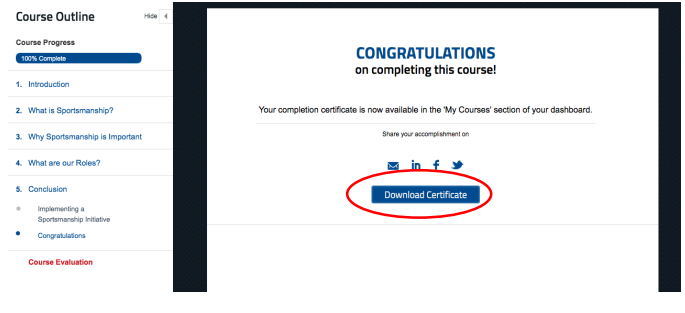

17. When you hover over the top of the screen with your mouse you will see several symbols pop up at the top right, click on the download symbol.

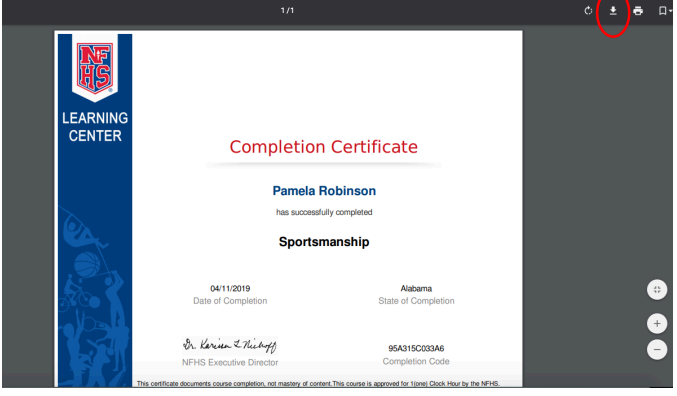

18. Choose where you want the certificate to download. I usually download to desktop to make it easy to find. Click save.

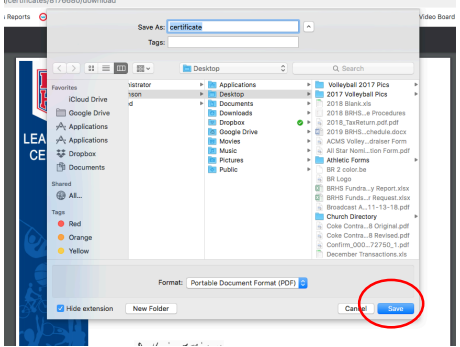

19. Go to your Dragonfly account. Click "NFHS Sportsmanship Certificate"

|   | Benjamin Russell High School 0 of 15 Completed                                                             |
|---|----------------------------------------------------------------------------------------------------|
|   | The following things are required to participate in these sports: Football - Varsity, Men's Golf - Varsity |
|   | Are you ready for 2018-2019? NOT YET                                                                       |
|   | Update Medical & Demographic Info for 2018-2019                                                            |
|   | Electronic Signature Agreement                                                                             |
|   | Consent to the Disclosure and Use of Personal Health Information                                           |
|   | Concussion Information                                                                                     |
|   | Participant Agreement, Consent, Release, And Venue                                                         |
|   | Preparticipation Physical Evaluation Form                                                                  |
|   | Physical Examination                                                                                       |
|   | Birth Certificate<br>School staff must still approve this document.                                        |
| 1 | NFHS Sportsmanship Certificate                                                                             |
|   | Sensent for Drug Testing                                                                                   |
|   | Insurance Verification Form                                                                                |
|   | Russell Medical Consent Form                                                                               |
|   | Field Trip Permission Form                                                                                 |
|   | Permission Form Golf<br>Required for Men's Golf - Versity                                                  |
|   | Permission Form Football<br>Required for Football - Variety                                                |

20. Click "Upload the Document"

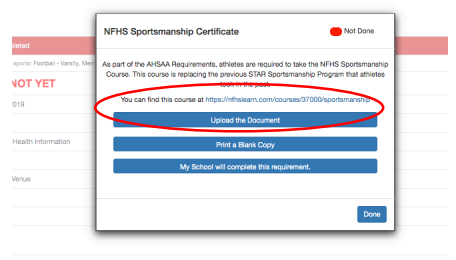

21. Click on the words "Drag+drop here or tap/click to browse"

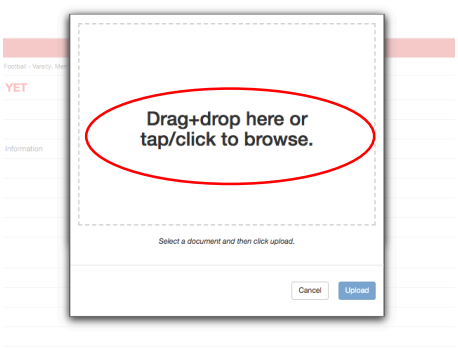

22. Browse to find where you stored the certificate. Click on the certificate name and click open.

|               |              | SES *                  | v      |                 |                        |   |
|---------------|--------------|------------------------|--------|-----------------|------------------------|---|
| Favorites     | Name         | ^                      | Size   | Kind            | Date Added             |   |
| iCloud        | Drive 🕨      | Athletic Forms         |        | Folder          | Jan 26, 2018, 3:08 PM  |   |
| E Google      | Drive        | BR 2 color.be          | 36 KB  | Embroidery File | Nov 30, 2018, 9:11 AM  | - |
|               |              | BR Logo                | 2 MB   | PDF Document    | Nov 30, 2018, 9:10 AM  |   |
| 1/2/2 Applica | ations       | BRHS FunReport view    | 11 KB  | Micros. (.xlsx) | Aug 30, 2017, 10:04 P  | 1 |
| A Applica     | ations 🗧     | BRHS Fundequest.xlsx   | 12 KB  | Micros(.xlsx)   | Aug 30, 2017, 10:20 P  | 0 |
| E Droph       |              | Broadcast13-18.pdf     | 677 KB | PDF Document    | Nov 14, 2018, 3:10 PM  | 4 |
|               | " <b>(</b> b | certificate.pdf        | 152 KB | PDF Document    | Today, 7:32 PM         |   |
| Docum         | ienta 🕨 📄    | Church Directory       |        | Folder          | Mar 8, 2018, 10:59 AM  |   |
| Channel       |              | Coke Contrriginal.pdf  | 112 KB | PDF Document    | Nov 20, 2018, 1:05 PM  |   |
| anareu        |              | Coke Contrevised.pdf   | 1.3 MB | PDF Document    | Nov 26, 2018, 1:30 PM  |   |
| hp9cb         | 6543tc       | Confirm_02750_1.pdf    | 97 KB  | PDF Document    | Aug 24, 2018, 2:18 PM  | 1 |
| @ All         |              | Decembersactions.xls   | 86 KB  | Microsk (.xls)  | Jan 10, 2019, 11:36 AM |   |
|               |              | DragonflyHandout.pdf   | 212 KB | PDF Document    | Apr 22, 2018, 4:46 PM  |   |
| Tags          |              | DragonFlyandout.pdf    | 212 KB | PDF Document    | Apr 18, 2018, 8:11 AM  |   |
| Red           | ) - E        | Dragonfly Screen shots |        | Folder          | Apr 23, 2018, 8:04 AM  |   |
| Orange        | 5 F 🗎        | Dragonflyortsmanship   |        | Folder          | Today, 7:36 PM         |   |
| ·             |              | February Tsactions.xls | 66 KB  | Microsk (.xls)  | Mar 11, 2019, 8:05 AN  | 0 |
| - Tellow      |              |                        | A.11A  |                 |                        |   |
| Options       |              |                        |        | C               | ancel Open             |   |

23. Click "Upload"

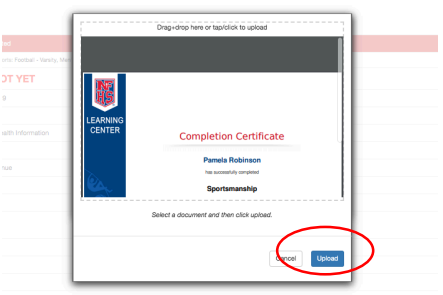

24. Your sportsmanship certificate is now waiting for staff approval.

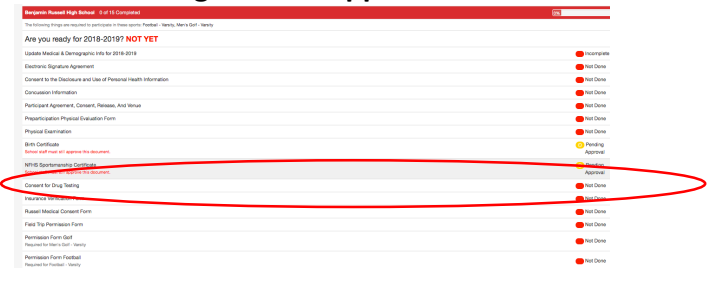